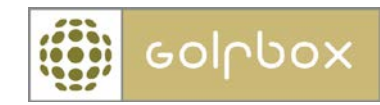

# Kalender, beskjeder og nyheter

For å kunne benytte denne funksjonen må man ha tilgang til KLUBB > KALENDER, BESKJEDER og NYHETER. Rettigheter kan kun gis av en bruker som har rettigheter til å gi andre rettigheter. Rettigheter ligger under menyen KLUBB > RETTIGHETER.

Klubben har mulighet til å holde sine medlemmer orientert gjennom den elektroniske oppslagstavlen som finnes i GolfBox.

#### Kalender

Under punktet Kalender kan man se kalenderavtaler som er blitt gjort synlig for den innloggede spiller.

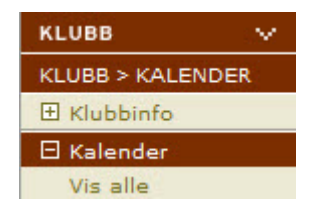

Det er mulig å søke frem kalenderavtaler etter hvilken klubb de er opprettet i samt for periode og avtaletype.

Menypunktet KALENDER > VIS ALLE, viser alle kalenderavtaler bruker selv har opprettet.

### KALENDER

|            |            |           | Fra dato:        | 13.02.2012 |       |
|------------|------------|-----------|------------------|------------|-------|
| Velg type: | Alle       | •         | Til dato:        | 20.04.2012 |       |
|            |            |           | _                | SKR        | IV UT |
| START      | SLUTT      | түре      | OVERSKRIFT       |            |       |
| 15.03.2012 | 15.03.2012 | Turnering | Åpningsturnering |            | > 亩   |
| 1-1 av 1   |            |           |                  |            |       |

For a opprette en ny kalenderavtale trykker man OPPRETT NY i bunn av siden.

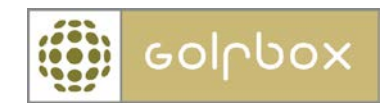

|             | Avtale                        |
|-------------|-------------------------------|
| Overskrift: |                               |
| Sted:       |                               |
| Deltagere:  |                               |
| Type:       | Klubb 🔻                       |
| Starttid:   | 20.02.2012 kl. 08:30          |
| Sluttid:    | 20.02.2012 kl. 09:00 GJENTA > |
| Innhold:    |                               |
| Synlig for: | VELG >                        |
|             |                               |
|             | < TILBAKE NESTE >             |

Feltene Overskrift, Sted og Deltagere er rene tekstfelter man kan fylle ut.

I feltet Type kan man velge mellom følgende:

- Klubb
- Møte
- Turnering
- Bane
- Pro
- Restaurant
- Diverse

Velg det som passer best for avtalen.

Deretter velger man starttid og sluttid for kalenderavtalen.

I innholdsfeltet har man mulighet til å skrive litt mer informasjon, som spiller kan se, om selve avtalen.

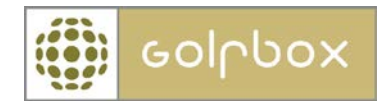

For å angi hvem som skal se kalenderavtalen må man trykke knappen VELG utenfor feltet Synlig for. Her får man en mulighet til å velge blant klubbens ulike grupper samt legge til enkeltmedlemmer.

For å legge til en gruppe velger man gruppen under oversikten på venstre side og trykker LEGG TIL knappen. Man kan velge flere grupper ved å holde Ctrl knappen nede. For å fjerne en gruppe igjen velger man gruppen under feltet Valgte og trykker på FJERN knappen.

| Tilgjengelige grupper                                                                                                    | Valgte                                                                                    |
|----------------------------------------------------------------------------------------------------|-------------------------------------------------------------------------------------------|
| Faktura 🔻                                                                                                    | FH - Aktiv                                                                                |
| Aktiv ektefelle 2<br>Ansatt / styremedlem<br>Avgiftsfri etter avtale<br>Borregaard ansatt<br>FH - Student / vernepliktig<br>Fana<br>Greenfeemedlem<br>Grini<br>Junior 13 - 18 år | <                                                                                         |
| Faktura Statiske Dynamiske                                                                                                    |                                                                                           |
| Medl.nr.: LEGG TIL >                                                                                                    |                                                                                           |
|                                                                                                    | Selv om medlemmet tilhører to grupper<br>på listen, er medlemmet bare "valgt" en<br>gang! |
| Se gruppe me                                                                                                    | dlemmer                                                                                   |
| < ANNULLER                                                                                                    | ОК >                                                                                      |

For å legge til et enkeltmedlem kan man enten søke frem vedkommende med medlemsnummer eller med navn ved å trykke på SØK OG LEGG TIL knappen.

Trykk NESTE for å lagre avtalen.

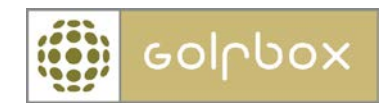

# Beskjeder

Beskjeder fungerer nesten som et vanlig e-post system uten at må installere en epost klient.

Beskjeder er integrert i GolfBox og betyr derfor at en bruker kan lese sine beskjeder fra enhver pc.

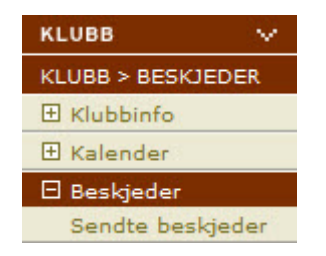

Under punktet Beskjeder ser man innboksen for de beskjedene som er sendt bruker som er innlogget. Man kan trykke på en beskjed eller > knapen for å komme inn på selve beskjeden. Dersom man ønsker å slette en beskjed trykker man på søppelkassen utenfor den aktuelle beskjed.

Det finnes også en mulighet til å samlet slette alle beskjeder i innboksen ved å trykke knappen SLETT ALLE nederst på siden.

# BESKJEDER

| <<         |         | 1       | >> Pr. side 10                             |
|------------|---------|---------|--------------------------------------------|
| DATO       | FRA NR. | NAVN    | EMNE                                       |
| 18.01.2012 |         | GolfBox | GolfBox: Forespørsel om endring av hjemm > |

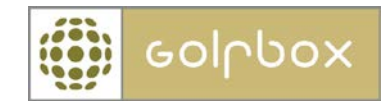

For a opprette en ny beskjed trykker man OPPETT NY knappen nederst på siden.

| DATO:      | 20.02.2012  | KL.: 11:10 |        |       |  |
|------------|-------------|------------|--------|-------|--|
| Mottagere: |             |            |        | TIL > |  |
| Fra:       | Admin Admin | isen       |        |       |  |
| Emne:      |             |            |        |       |  |
|            | FKU         | Ъ          |        |       |  |
|            |             |            |        |       |  |
| Beskjed:   |             |            |        |       |  |
|            |             |            |        |       |  |
|            |             |            |        |       |  |
|            |             |            |        |       |  |
|            |             |            |        |       |  |
|            |             |            |        |       |  |
|            |             |            |        |       |  |
|            |             |            |        |       |  |
|            |             |            |        |       |  |
|            |             |            |        |       |  |
|            |             |            |        |       |  |
|            |             | < ANNULLER | SEND > |       |  |

Det første man skal gjøre er å velge mottagere til beskjeden. Det gjør man ved å trykke TIL knappen.

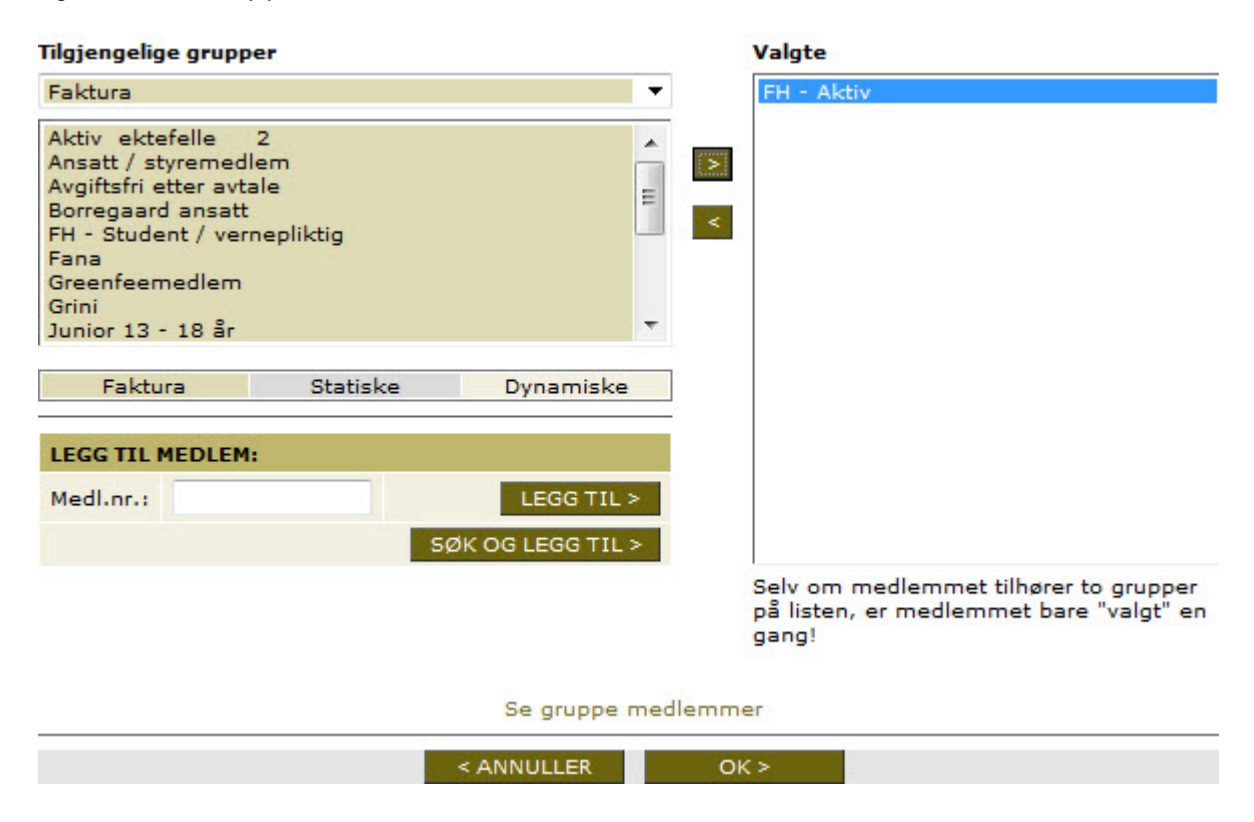

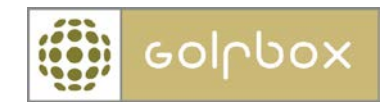

Her får man en mulighet til å velge blant klubbens ulike grupper samt legge til enkeltmedlemmer.

For å legge til en gruppe velger man gruppen under oversikten på venstre side og trykker LEGG TIL knappen. Man kan velge flere grupper ved å holde Ctrl knappen nede. For å fjerne en gruppe igjen velger man gruppen under feltet Valgte og trykker på FJERN knappen.

For å legge til et enkeltmedlem kan man enten søke frem vedkommende med medlemsnummer eller med navn ved å trykke på SØK OG LEGG TIL knappen.

Trykk OK når alle er lagt til.

Deretter skal det skrives inn et emne for beskjeden og selve beskjeden.

| DATO:      | 20.02.2012 KL.: 11:11                  |
|------------|----------------------------------------|
| Mottagere: | FH - Aktiv; TIL >                      |
| Fra:       | Admin Adminsen                         |
| Emne:      | Viktig beskjed                         |
|            | FKUB                                   |
| <u></u>    |                                        |
| Beskjed:   | Hei                                    |
|            | Dugnad er flyttet til 1.april kl 10:00 |
|            |                                        |
|            |                                        |
|            |                                        |
|            |                                        |
|            |                                        |
|            |                                        |
|            |                                        |
|            |                                        |
|            | < ANNULLER SEND >                      |

Når alt er klart trykker man SEND for å sende beskjeden til alle valgte mottagere.

Under menyen Sendte beskjeder ser man alle beskjeder som er sendt fra innlogget bruker.

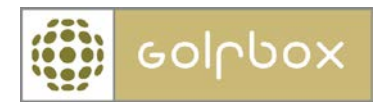

## Nyheter

Klubben har mulighet til å informere klubbens medlemmer (og andre) om banestengninger, provisoriske hull, banearbeid og lignende gjennom nyhetsfunksjonen. Man kan velge hvilken periode nyheten skal være synlig.

| KLUBB           | $\sim$ |
|-----------------|--------|
| KLUBB > NYHETER |        |
| 🗄 Klubbinfo     |        |
| 🗄 Kalender      |        |
| 🗄 Beskjeder     |        |
| 🛛 Nyheter       |        |
| Arkiv           |        |

Under Nyheter ser man klubbens aktive nyheter. I Arkiv finner man de nyheter som ikke er aktive.

### NYHETER

Nyheter ialt: 2

| <<         |            | 1                          | >> | Pr. side | 10 | • |
|------------|------------|----------------------------|----|----------|----|---|
| FRA        | ΠL         | OVERSKRIFT                 |    |          |    |   |
| 20.02.2012 | 24.02.2012 | Hullpiping på alle greener |    |          | >  | ŵ |
| 20.02.2012 | 20.03.2012 | Vann på hull 6             |    |          | >  | 前 |

Man kan klikke seg inn på nyheten enten ved å klikke på overskriften eller > knappen. Her kan man da redigere nyheten. For å slette nyheten trykker man på søppelkassen utenfor aktuell nyhet.

For a opprette en ny nyhet trykker man på OPPRETT NY knappen.

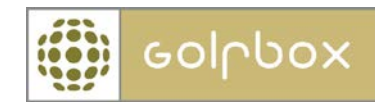

#### OPPRETT EN NYHET

| Skrevet av:          | Admin Adminsen                                                                                                    |
|----------------------|----------------------------------------------------------------------------------------------------|
| Start dato:          | 20.02.2012                                                                                                    |
| Slutt dato:          | 24.02.2012                                                                                                    |
| Overskrift:          | Hullpiping på alle greener                                                                                                    |
| Vis bare på touch    | Merk at det bare kan skrives noe i overskriften!.                                                                                                    |
| Vis også på touch    | Image: A start of the start of the start |
| Vis i klubbmeldinger | - merk at det bare er overskriften som vises i<br>klubbmeldinger!.                                                                                                    |
| Nasjonal             | Syntes du denne nyheten bør vises på norskgolf.no? Send automatisk nyheten til redaksjon@norskgolf.no Merk! Redaksjonen mottar nyheten og vurderer om den er av interesse. Du kan også klikke på e-post adressen og en sende en vanlig e-post. F K U @                                                                                                    |
| Innhold:             | Denne uken hullpipes alle greener                                                                                                    |
| Synlig for:          | Aktive; Tillat visning i webservice; VELG >                                                                                                    |
|                      | < ANNULLER NESTE >                                                                                                    |

Først velger man i hvilken periode nyheten skal være synlig for spillerne. Det skal også skrives inn en overskrift og innhold.

- Vises bare på touch
  - Nyheten vil da kun vises på touch skjermen. Det er kun overskriften som kan vises.
- Vises også på touch
  - Nyheten vises også på touch skjermen. Det er kun overskriften som kan vises.
- Vis i klubbmeldinger
  - o Her kan man velge og også vise nyheten i klubbmeldinger
- Nasjonal
  - Her kan man velge at nyheten også sendes direkte til redaksjonen i Norsk Golf.

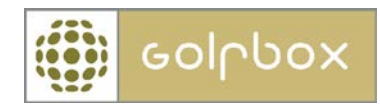

For a velge hvem som skal se denne nyheten trykker man VELG knappen utenfor feltet Synlig for.

| Tilgjengelige gruppe                                                                                                    | r                                                                                                    |          | Valgte                                                                                    |  |  |
|----------------------------------------------------------------------------------------------------|----------------------------------------------------------------------------------------------------|----------|-------------------------------------------------------------------------------------------|--|--|
| Dynamiske                                                                                                    |                                                                                                    |          | Aktive<br>Tillat visping i webservice                                                     |  |  |
| Aksje:Alle aksjeeier<br>Aksje:Alle passive a<br>Aksje:Både medlen<br>Aksje:Både medlen<br>Aksje:Hverken med<br>Aksje:Hverken med<br>Aksje:Ikke medlen<br>Aksje:Ikke medlen<br>Aksje:Medlem men | re<br>aksjeeiere<br>n og aksjeeier med spillerett<br>n og aksjeeier uten spillerett<br>llem eller aksjeeier med spilleret<br>n men aksjeeier med spillerett<br>n men aksjeeier uten spillerett<br>ikke aksjeeier med spillerett | * ><br>< |                                                                                           |  |  |
| Faktura                                                                                                    | Statiske Dynamiske                                                                                                    |          |                                                                                           |  |  |
| Det er ikke mulig å<br>Hvis det er nødvend                                                                                                    | legge til enkelte medlemmer.<br>ig å legge til et enkelt medlem s                                                                                                    | kal det  |                                                                                           |  |  |
| opprettes en groppe                                                                                                    |                                                                                                    |          | Selv om medlemmet tilhører to grupper<br>på listen, er medlemmet bare "valgt" en<br>gang! |  |  |
|                                                                                                    | Se gruppe r                                                                                                    | medlemn  | ner                                                                                       |  |  |
|                                                                                                    | < ANNULLER                                                                                                    | C        | )K >                                                                                      |  |  |

Man velger hvilke av klubbens grupper nyheten skal være synlig for. Dersom man også velger at nyheten skal være synlig for den dynamiske gruppen Tillat visning i webservice vil også nyheten vises under klubbens tidsbestillingsvindu.

| <        | MANDAG D. 20.02.2012 |          |       |        |        |    |    |    |    | >  |     |      |
|----------|----------------------|----------|-------|--------|--------|----|----|----|----|----|-----|------|
| 07       | 08                   | 09       | 10    | 11     | 12     | 13 | 14 | 15 | 16 | 17 | 18  | 19   |
|          |                      |          |       |        | 00     | 00 | 00 | 00 | 00 | 00 | 00  | 00   |
|          |                      |          |       |        | 10     | 10 | 10 | 10 | 10 | 10 | 10  | 10   |
|          |                      |          |       |        | 20     | 20 | 20 | 20 | 20 | 20 | 20  | 20   |
| ·        |                      |          |       |        | 30     | 30 | 30 | 30 | 30 | 30 | 30  | 30   |
|          |                      |          |       |        | 40     | 40 | 40 | 40 | 40 | 40 | 40  | 40   |
|          |                      |          |       | 50     | 50     | 50 | 50 | 50 | 50 | 50 | 50  | 50   |
| KLUBBE   | SKJEDE               | R FRA E  | ORREG | AARD G | DLFKLU | BB |    |    |    |    | < 1 | /2 > |
| Hullpipi | ng på al             | le green | er    |        |        |    |    |    |    |    |     |      |

Trykk OK når man er ferdig. Og Neste for å lagre nyheten.

Dersom det er flere nyheter som vises under tidsbestillingsvinduet vil disse rullere automatisk.